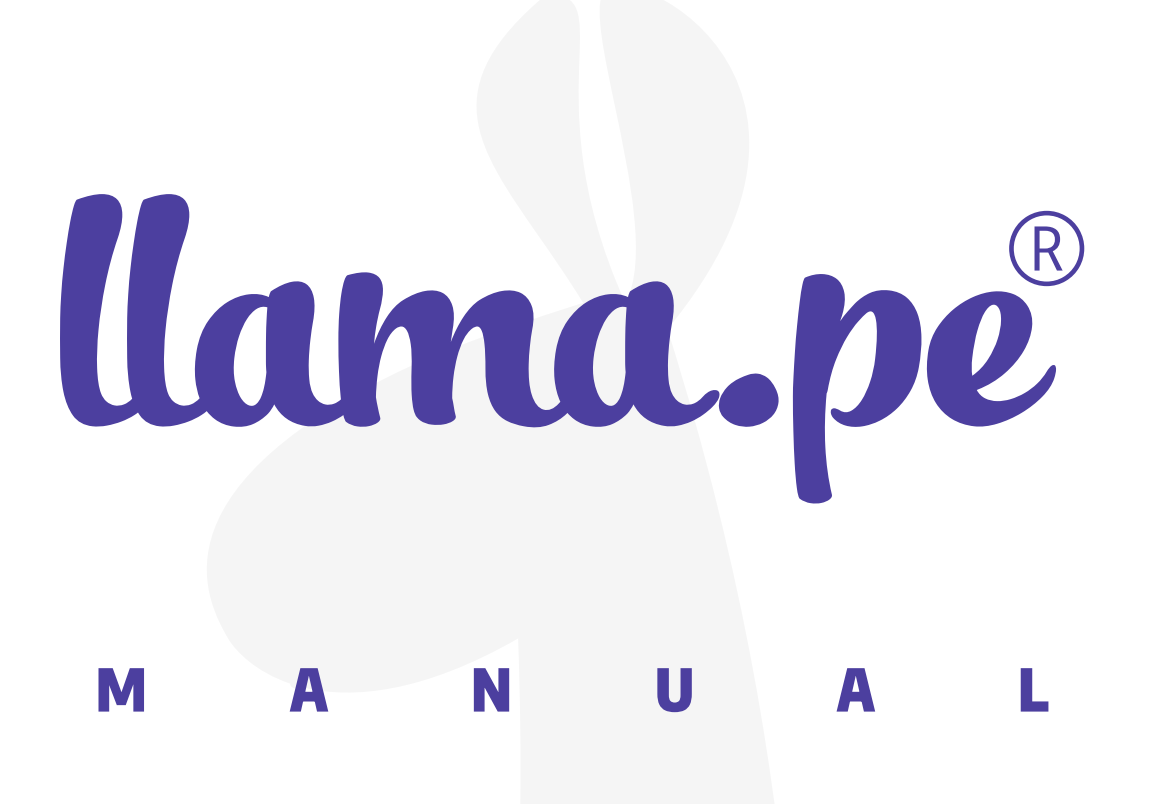

#### MANUAL INSTALACIÓN DE FIRMA DIGITAL SISTEMA DE DECLARACIONES JURADAS PARA LA GESTIÓN DE CONFLICTO DE INTERESES

ventas@llama.pe (01) 3012200 www.llama.pe Miraflores-Lima-Perú

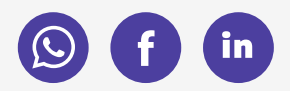

Versión 2.0

# INTRODUCCIÓN

El presente documento contiene la descripción general para la instalación de los componentes necesarios para hacer uso de la firma digital en el Sistema de Declaraciones Juradas para la Gestión de Conflicto de Intereses.

# 1. Lista de componentes de software a instalar y/o configurar

A continuación, se detallan los enlaces y ubicaciones de donde se puede descargar los componentes a instalar:

### Enlaces

| Ítem | Nombre                                                     | Nombre de archivo      | Tipo de<br>archivo | Ruta                                                            |
|------|------------------------------------------------------------|------------------------|--------------------|-----------------------------------------------------------------|
| 1    | Cliente del Software de<br>firma digital Signfast          | SoftwareSignfastFD.rar | RAR                | http://doc.contraloria.gob.pe/docu                              |
| 2    | Software de Reniec<br>para el uso del DNIe<br>(middleware) | SoftwareReniec.rar     | RAR                | http://doc.contraloria.gob.pe/<br>documentos/SoftwareReniec.rar |

### Ubicación en el Sistema

Puede ser descargado ingresando al Sistema, desde el menú "Software para Firma Digital"

| DECLARANTE -                                                                                          | GESTION DECLARACIONES JURADAS | SOFTWARE PARA FIRMA DIGITAL | ARCHIVO GENERAL DE LA NACIÓN |
|----------------------------------------------------------------------------------------------------|-------------------------------|-----------------------------|------------------------------|
|                                                                                                    |                               | 1                           |                              |
| Manual do Firma Dic                                                                                   | aital                         |                             |                              |
| 1) Manual de Uso Firma Digital 13                                                                     | lital                         |                             |                              |
|                                                                                                    |                               |                             |                              |
| Componentes para l                                                                                    | a Firma Digital               |                             |                              |
| <ol> <li>2) Instalador de Plugin Firma Digita</li> <li>3) Instalador de Lector de RENIEC I</li> </ol> | l CGR ।<br>उ                  |                             |                              |

## 2. Procedimiento de instalación y configuración

Los componentes que se detallan a continuación solo se utilizaran si se va hacer el uso de la firma digital para presentar la DDJJ, caso contrario no es obligatorio la instalación de dichos componentes:

### Cliente del Software de firma digital Signfast

**1.** Una vez descargado el archivo "SoftwareSignFastFD.rar", deberá hacer doble clic en el archivo para visualizar su contenido, dentro del mismo encontrará el archivo "SignFastClient-64bits.exe", hacer doble clic para iniciar el proceso de instalación.

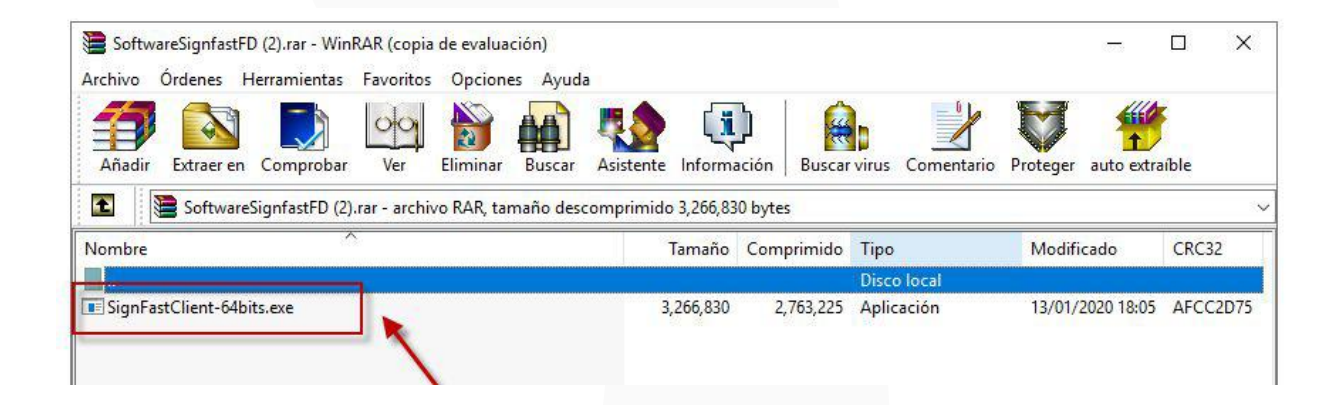

**2.** Luego, aparecerá la siguiente ventana donde elegimos si deseamos crear un ícono de acceso directo, luego hacer clic en el botón "siguiente":

| Instalar - SignFastClient                              |                                 |
|--------------------------------------------------------|---------------------------------|
| Seleccione las Tareas Adicionales                      |                                 |
| ¿Que tareas adicionales deben realizarse?              | Ċ                               |
| Seleccione las tareas adicionales que desea que se rea | licen durante la instalación de |
| Sign-astClient y haga dic en Siguiente.                |                                 |
| Iconos adicionales:                                    |                                 |
| Crear un icono en el escritorio                        |                                 |
| _                                                      |                                 |
|                                                        |                                 |
|                                                        |                                 |
|                                                        |                                 |
|                                                        |                                 |
|                                                        |                                 |
|                                                        |                                 |
|                                                        |                                 |
|                                                        |                                 |
|                                                        | <u> </u>                        |
|                                                        |                                 |
|                                                        | Siguiente > Cancelar            |
|                                                        |                                 |

#### **3.** En la siguiente ventana se deberá dar clic al botón "Instalar".

| Listo para Instalar                                                         | 76 15 28 80 82                                       |
|-----------------------------------------------------------------------------|------------------------------------------------------|
| Ahora el programa está listo para ir<br>sistema.                            | niciar la instalación de SignFastClient en su        |
| Haga clic en Instalar para continuar<br>o cambiar alguna configuración.     | r con el proceso o haga dic en Atrás si desea revisa |
| Tareas Adicionales:<br>Iconos adicionales:<br>Crear un icono en el escritor | io                                                   |
| 4                                                                           | *<br>F                                               |
|                                                                             |                                                      |

**4.** Luego de instalar aparecerá la siguiente ventana, marquemos la opción "Ejecutar SignFastClient" y dar clic en el botón "Finalizar"

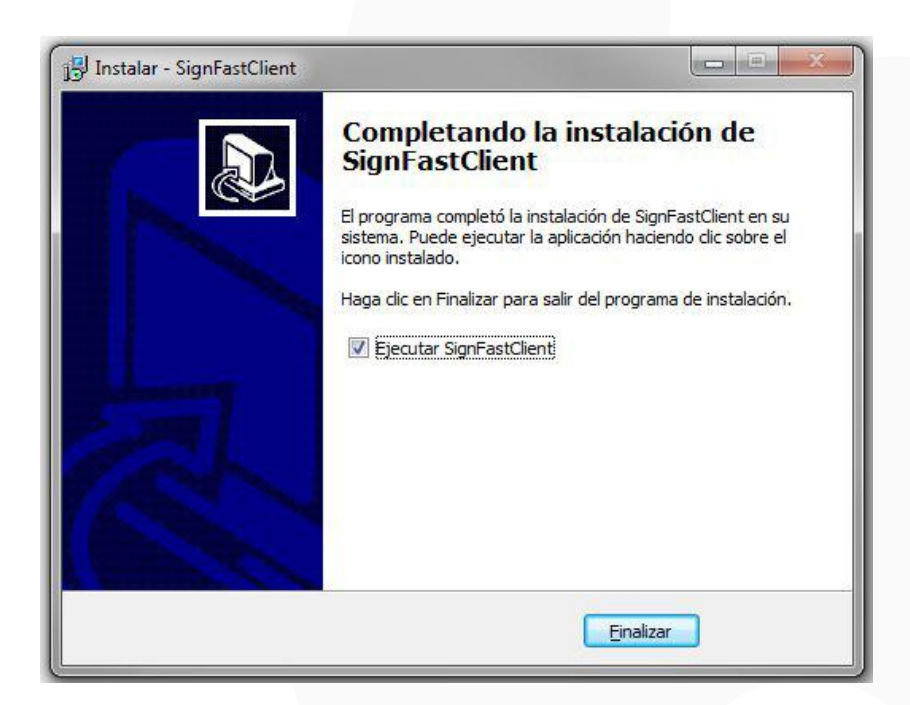

**5.** Finalmente, debe aparecer el siguiente mensaje indicando que la instalación se ha realizado correctamente.

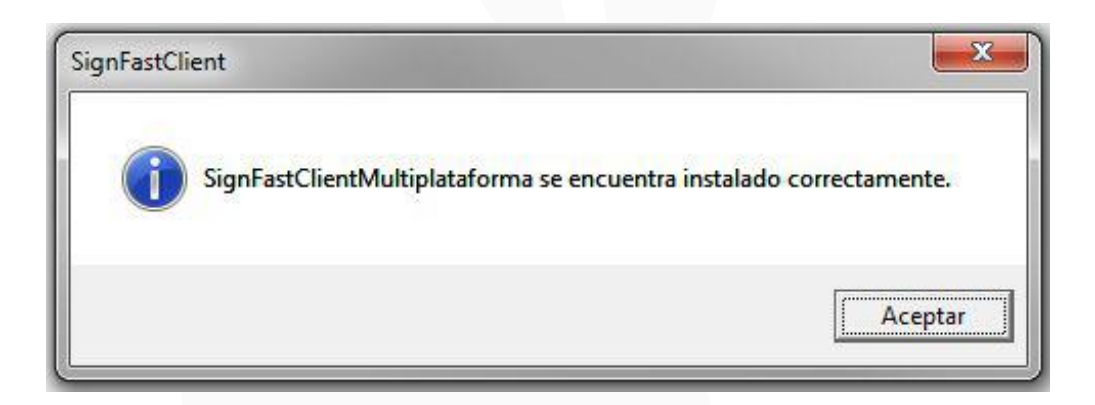

### Software de Reniec para el uso del DNIe (middleware)

Este componente solo es necesario su instalación en computadoras que cuenten con el Sistema Operativo Windows 7 o superior.

**1.** Una vez descargado el archivo "SoftwareReniec.rar", deberá hacer doble clic en el archivo para visualizar su contenido, dentro del mismo encontrará el archivo "Setupx64.exe", hacer doble clic para iniciar el proceso de instalación.

| SoftwareReniec (1).rar - WinRAR (copia de evaluación) Archivo Órdenes Herramientas Favoritos Opciones Ayud | a                  |                  |                       |                     | - 0                    | × |
|----------------------------------------------------------------------------------------------------|--------------------|------------------|-----------------------|---------------------|------------------------|---|
| Añadir Extraer en Comprobar Ver Eliminar Buscar                                                            | Asistente Informa  | ación Buscar     | virus Comentario F    | Proteger auto extra | íble                   |   |
| SoftwareReniec (1).rar\7.51.13 - Peru - archivo RAR, ta                                                    | imaño descomprimic | do 80,597,455 bj | /tes                  | Lasson and the      | 175 1580 1991 1991 199 | ` |
| Nombre                                                                                                    | Tamaño             | Comprimido       | Tipo                  | Modificado          | CRC32                  |   |
|                                                                                                    |                    |                  | Disco local           |                     |                        |   |
| Data1.cab                                                                                                  | 36,949,171         | 36,840,925       | Archivo WinRAR        | 02/02/2020 03:50    | 4D3AC413               |   |
| Data2.cab                                                                                                  | 20,425,100         | 20,425,100       | Archivo WinRAR        | 02/02/2020 03:50    | 5B450F10               |   |
| UDProtectClient.msi                                                                                        | 7,674,880          | 1,367,702        | Paquete de Windo      | 02/02/2020 03:50    | E361E2AB               |   |
| UDProtectClientx64.msi                                                                                     | 8,351,744          | 1,521,677        | Paquete de Windo      | 02/02/2020 03:50    | 8075BD17               |   |
| Ti setup.exe                                                                                               | 3,598,280          | 2,913,872        | Aplicación            | 02/02/2020 03:50    | 6A357F3D               |   |
| 🗈 setupx64.exe                                                                                             | 3,598,280          | 2,913,871        | Aplicación            | 02/02/2020 03:50    | 5407FB45               |   |
| ∃ 🗝 Seleccionado 3,598,280 bytes en 1 fichero                                                              |                    | Total 80,597,45  | 5 bytes en 6 ficheros |                     |                        |   |

#### 2. Hacer clic en "Next" y continuar con la instalación.

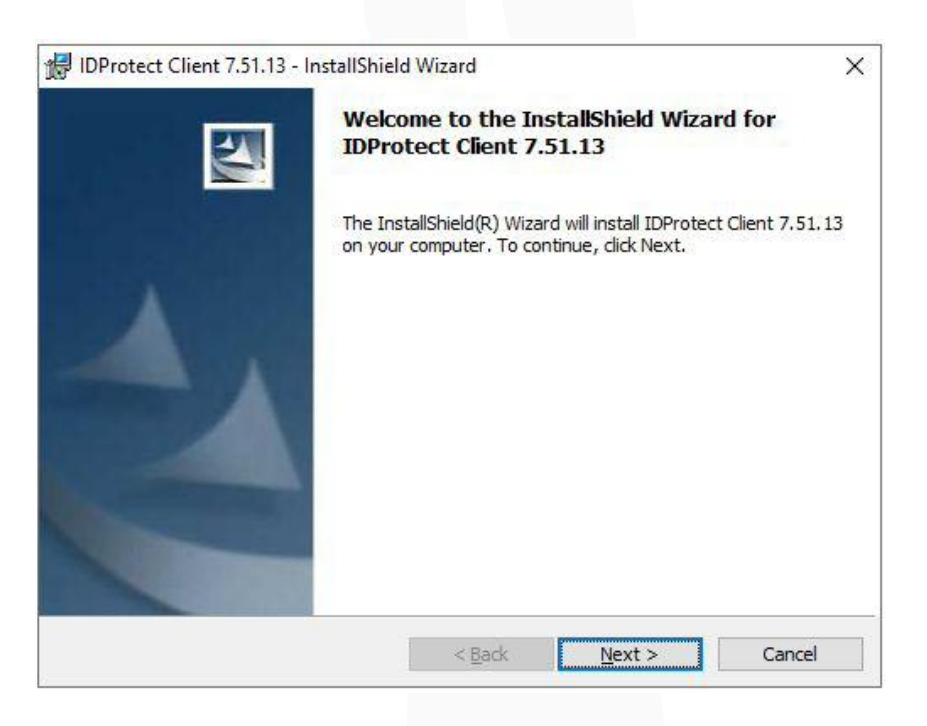

**3.** Luego, aparecerá la siguiente ventana donde aceptamos las condiciones, luego hacer clic en el botón "siguiente":

| tioners to see to                                                                                                    |                                                                                                    |                                                                                                    |
|----------------------------------------------------------------------------------------------------|----------------------------------------------------------------------------------------------------|----------------------------------------------------------------------------------------------------|
| License Agreement                                                                                                    |                                                                                                    | Serve 7                                                                                                    |
| Please read the following license a                                                                                                    | greement carefully.                                                                                                    |                                                                                                    |
| NXP Semiconductors Netherland                                                                                                    | s B.V.                                                                                                    | ^                                                                                                    |
| SOFTWARE LICENSE AGREEMENT                                                                                                    |                                                                                                    |                                                                                                    |
| READ THIS AGREEMENT CAREFULI<br>THE SOFTWARE.                                                                                                    | Y BEFORE CONTINUING WITH                                                                                                    | THE INSTALLATION OF                                                                                                  |
| ALL USE OF SOFTWARE OF NXP S<br>AFFILIATES (COLLECTIVELY, "NXP"<br>CONDITIONS SET FORTH IN THIS<br>DEFINED HEREUNDER) ON YOUR CO<br>ACCEPTING THIS AGDEEMENT AND | EMICONDUCTORS NETHERLAN<br>), ARE AND SHALL BE SUBJE<br>AGREEMENT. BY INSTALLIN<br>MPUTER AND/OR BY USING TH<br>AGREEMIG TO BE BOUND BY | IDS B.V. OR ANY OF ITS<br>ECT TO THE TERMS AND<br>G THE SOFTWARE (AS<br>IE SOFTWARE, YOU ARE<br>ITS TERMS IF YOU ARE |
| I accept the terms in the license ag                                                                                                    | reement                                                                                                    |                                                                                                    |
| I do not accept the terms in the lice                                                                                                    | ense agreement                                                                                                    |                                                                                                    |
|                                                                                                    |                                                                                                    |                                                                                                    |
| atallChield                                                                                                    |                                                                                                    |                                                                                                    |

**4.** En siguiente ventana donde elegimos el tipo de instalación "Typical Microsoft CSP", luego hacer clic en el botón "siguiente":

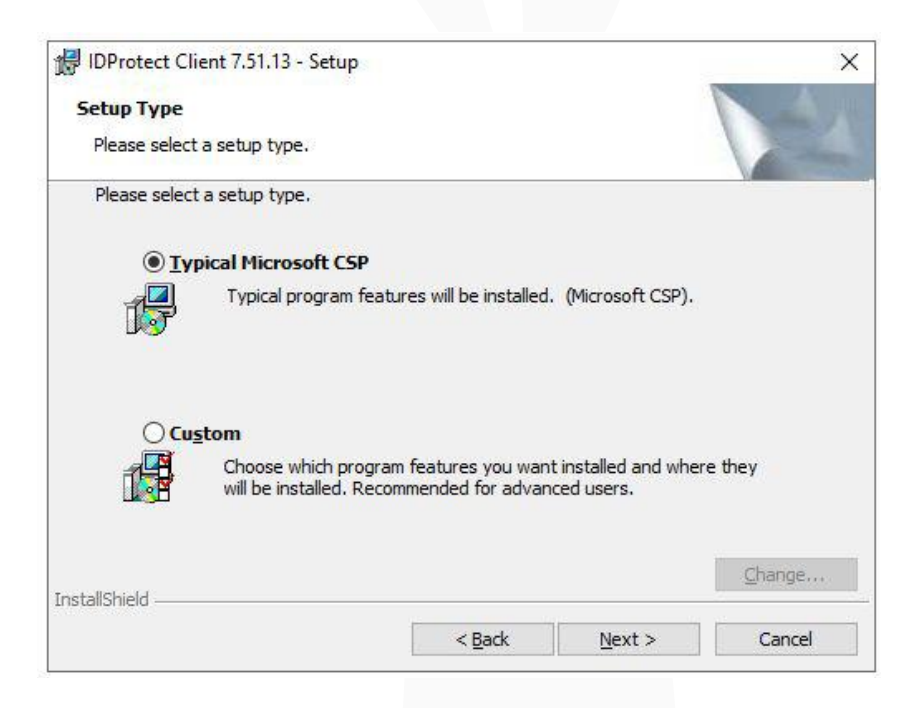

5. En la siguiente ventana se deberá dar clic al botón "Instalar".

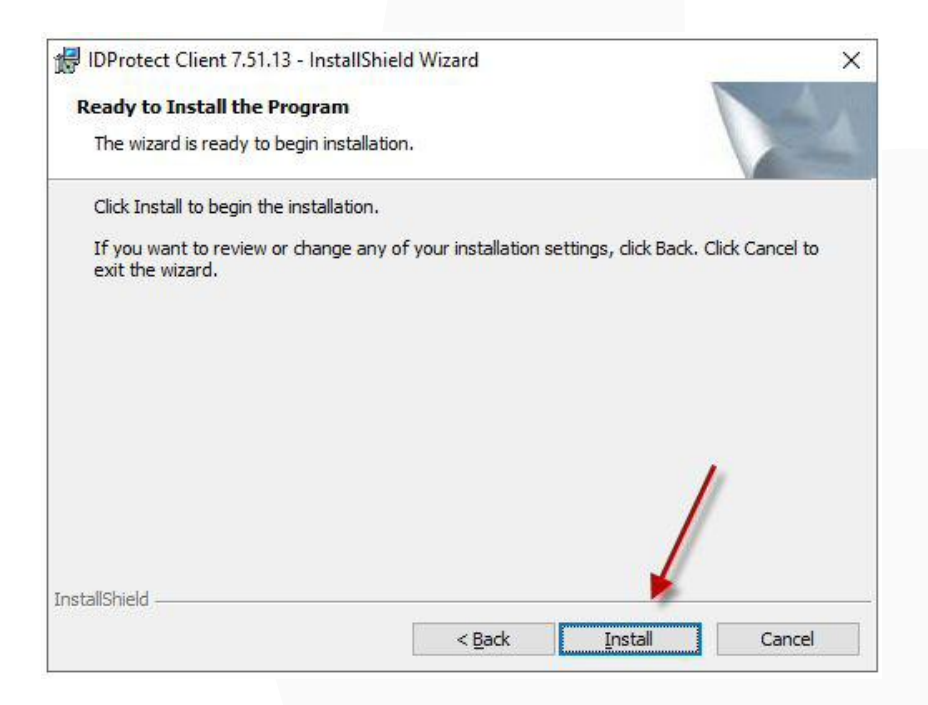

**6.** Luego de instalar aparecerá la siguiente ventana, marquemos en la botón "Finalizar"

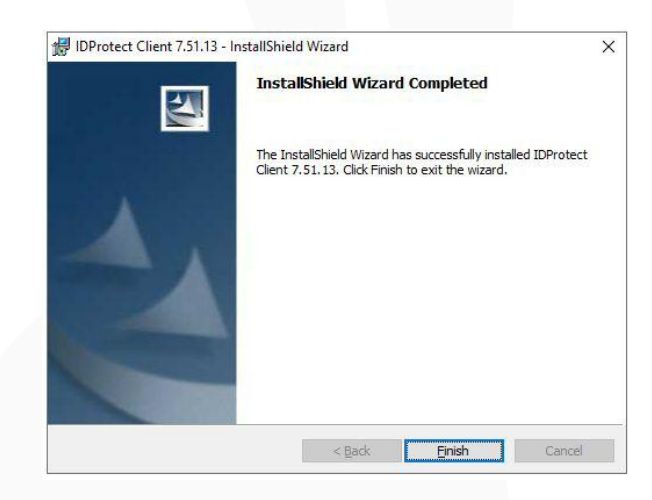

Habiendo instalado ambos documentos se podrá hacer uso de la firma digital en el sistema.

# **3. Consideraciones adicionales**

Con el fin de no tener inconvenientes al realizar la firma digital, es importante considerar lo siguiente:

# **Del Certificado Digital**

- Tener el DNI electrónico (DNIe) con un certificado digital vigente, si no sabe si sucertificado se encuentra vigente, visitar la siguiente página: http:// doc.contraloria.gob.pe/sidji/.
- Recordar el PIN de su DNI electrónico. Si no lo conoce o lo ha olvidado, visitar la siguiente página: https://appdji.contraloria.gob.pe/djic/RecuperarPing.aspx.

## Del DNIe y la Lectora

- Se debe contar con una Lectora de DNIe.
- Conectar la lectora de DNIe a la computadora e inserte el DNIe, según la imagen: